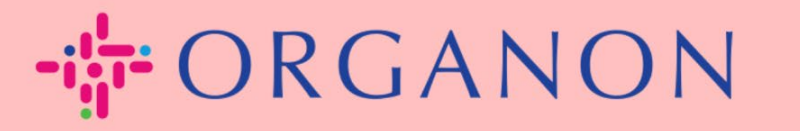

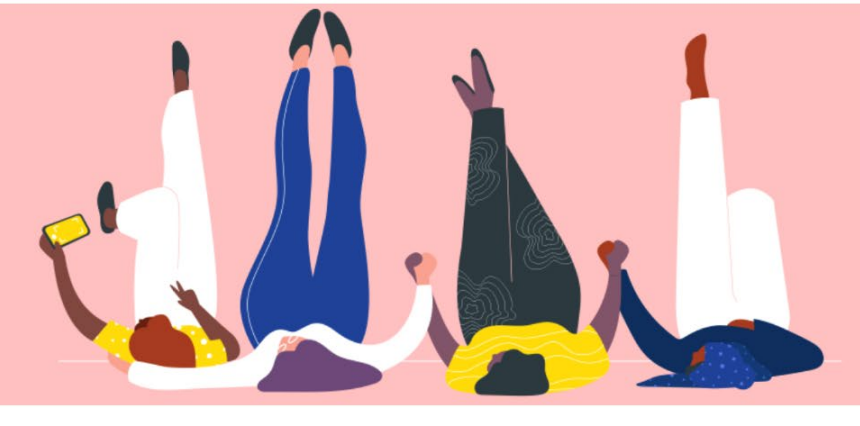

# Cài đặt LEGAL ENTITIES

Hướng dẫn sử dụng

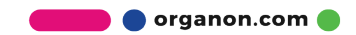

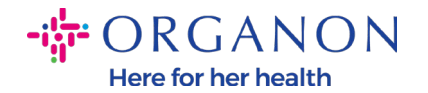

### Làm thế nào để cài đặt Legal Entities trên Coupa Supplier Portal

Việc hoàn tất hồ sơ chính có thể đảm bảo tất cả thông tin doanh nghiệp của bạn được lưu giữ tại cùng một văn kiện đồng thời cho phép bạn lựa chọn thông tin muốn chia sẻ tới khách hàng. Phần tiếp theo sẽ cung cấp hướng dẫn làm cách nào thực hiện thay đổi trong <u>Organon profile</u> của bạn.

Kể từ tháng 5 năm 2023, bạn cần sử dụng xác nhận hai bước để xem và sửa đổi thực thể pháp lý, thông tin chuyển khoản và thông tin tài khoản ngân hàng trên Coupa Supplier Portal.

1. Dùng Email và Password đăng nhập vào Coupa Supplier Portal.

| oupa supplier portal |                       | Se Se |
|----------------------|-----------------------|-------|
|                      |                       |       |
|                      | Login                 |       |
|                      | • Email               |       |
|                      | * Password            |       |
|                      | Forgot your password? |       |
|                      | Login                 |       |
|                      |                       |       |

2. Nhấp vào nút Setup.

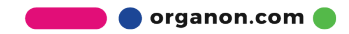

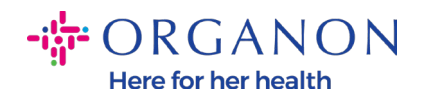

| Coupa supp         | olierporta  | l                                      |            |                    |          |                      |          | NOTIFICA | TIONS (99) | HELP    |
|--------------------|-------------|----------------------------------------|------------|--------------------|----------|----------------------|----------|----------|------------|---------|
| Home Profile       | Orders      | Service/Time Sheets                    | ASN        | Invoices           | Catalogs | Business Performance | Sourcing | Add-ons  | Setup      |         |
| Admin Customer     | r Setup Con | nection Requests                       |            |                    |          |                      |          |          |            |         |
| Admin User         | s           |                                        |            |                    |          |                      |          |          | Invi       | te User |
| Users              | U           | sers                                   | Per        | missions           |          | Customer Access      |          |          |            |         |
| Merge Requests     | D/          | emo Supplier<br>pplierdemo52@gmail.com | ASI<br>Adr | ks<br>nin          |          |                      |          |          |            |         |
| Legal Entity Setup | SI          | latus: Active                          | Bus        | iness Performa     | ince     |                      |          |          |            |         |
| Coups Ventied      |             | Edit                                   | Invo       | ices<br>er Changes |          |                      |          |          |            |         |
| Remit-To           |             |                                        | Ord        | er Line Confirm    | ation    |                      |          | <u> </u> |            |         |

## 3. Chọn Legal Entity Setup.

| coupa supplier         | portal   |                      |      |          |          |                      | DEMO     | <ul> <li>NOTIFIC</li> </ul> | ATIONS 999 HEL   |
|------------------------|----------|----------------------|------|----------|----------|----------------------|----------|-----------------------------|------------------|
| Home Profile C         | Orders   | Service/Time Sheets  | ASN  | Invoices | Catalogs | Business Performance | Sourcing | Add-ons                     | Setup            |
| Admin Customer Setup   | Conn     | ection Requests      |      |          |          |                      |          |                             |                  |
| Admin Legal Ent        | ity Setu | ıp                   |      |          |          |                      |          |                             | Add Legal Entity |
| Users                  | Le       | gal Entity           |      |          |          |                      |          |                             |                  |
| Merge Requests         |          | ✓ Test Dev Supplier  |      |          |          |                      |          |                             | Actions -        |
| Legal Entity Setup     |          |                      |      |          |          |                      |          |                             | Actions -        |
| Coupa Verified         |          |                      |      |          |          |                      |          |                             | Actions -        |
| Fiscal Representatives |          |                      |      |          |          |                      |          |                             |                  |
| Remit-To               |          |                      |      |          |          |                      |          |                             | Actions          |
| Terms of Use           |          |                      |      |          |          |                      |          |                             | Actions -        |
| Payment Preferences 🗸  | -        | Previous 12345678910 | Next |          |          |                      |          |                             |                  |
| Static Discounting     |          |                      |      |          |          |                      |          |                             |                  |
| SP 1P Accounts         |          |                      |      |          |          |                      |          |                             |                  |
| ETD Ella Emarcida      |          |                      |      |          |          |                      |          |                             |                  |
| Customers)             |          |                      |      |          |          |                      |          |                             |                  |

4. Chọn Add Legal Entity.

erganon.com 🔵

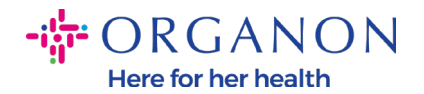

| coupa supplier p                   | ortal  |                                       |      |          |          |                      | DEMO     | NOTIFIC | ATIONS 999 HELP  |
|------------------------------------|--------|---------------------------------------|------|----------|----------|----------------------|----------|---------|------------------|
| Home Profile Or                    | ders   | Service/Time Sheets                   | ASN  | Invoices | Catalogs | Business Performance | Sourcing | Add-ons | Setup            |
| Admin Customer Setup               | Conne  | ection Requests                       |      |          |          |                      |          |         |                  |
| Admin Legal Entit                  | y Setu | р                                     |      |          |          |                      |          |         | Add Legal Entity |
| Users                              | Leg    | jal Entity                            |      |          |          |                      |          |         |                  |
| Merge Requests                     |        | <ul> <li>Test Dev Supplier</li> </ul> |      |          |          |                      |          |         | Actions -        |
| Legal Entity Setup                 |        | CR 1038 Create 2                      |      |          |          |                      |          |         | Actions -        |
| Coupa Verified                     |        | <ul> <li>Test15 02 2023</li> </ul>    |      |          |          |                      |          |         | Actions -        |
| Fiscal Representatives             |        |                                       |      |          |          |                      |          |         | _                |
| Remit-To                           | 2      | ✓ Test                                |      |          |          |                      |          |         | Actions          |
| Terms of Use                       |        |                                       |      |          |          |                      |          |         | Actions -        |
| Payment Preferences 🐱              |        | Previous 1234567891                   | Next |          |          |                      |          |         |                  |
| Static Discounting                 |        |                                       |      |          |          |                      |          |         |                  |
| sFTP Accounts                      |        |                                       |      |          |          |                      |          |         |                  |
| cXML Errors                        |        |                                       |      |          |          |                      |          |         |                  |
| sFTP File Errors (to<br>Customers) |        |                                       |      |          |          |                      |          |         |                  |
| «FTD File Status ffrom             |        |                                       |      |          |          |                      |          |         |                  |

 Điền tên chính thức của doanh nghiệp (tên đã đăng ký với chính quyền địa phương), chọn quốc gia/vùng trụ sở doanh nghiệp, sau đó chọn Continue.

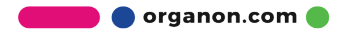

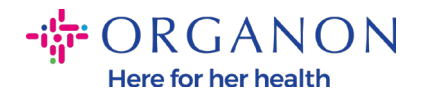

#### Where's your business located?

| ble.                | tare sustainers, complete as maon monitation as         |
|---------------------|---------------------------------------------------------|
| * Legal Entity Name | This is the official name of your                       |
| Country/kegion      | the local government and the country/region where it is |
|                     | located.                                                |

6. Chọn khách hàng mà bạn muốn xem thông tin thực thể, sau đó nhấp Save & Continue.

|    | 1 2 3 4                                                                                                    |
|----|----------------------------------------------------------------------------------------------------|
| cl | h customers do you want to see this?                                                                                                    |
|    | ⊠ All                                                                                                    |
|    | 🖸 Organon TEST - Demo Supplier                                                                                                    |
|    |                                                                                                    |
|    | 🗹 organon-dev -                                                                                                    |
|    | ☑ organon-dev -<br>☑ Organon TES'                                                                                                    |
|    | <ul> <li>✓ organon-dev -</li> <li>✓ Organon TES'</li> <li>✓ organon-dev -</li> </ul>                                                    |
|    | <ul> <li>☑ organon-dev -</li> <li>☑ organon-dev -</li> <li>☑ organon-dev -</li> <li>☑ organon-dev -</li> </ul>                          |
|    | <ul> <li>☑ organon-dev -</li> <li>☑ organon-dev -</li> <li>☑ organon-dev -</li> <li>☑ organon-dev -</li> <li>☑ organon-dev -</li> </ul> |

7. Thêm địa chỉ và Mã số thuế, sau đó nhấp Save & Continue.

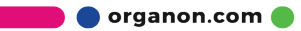

C | H

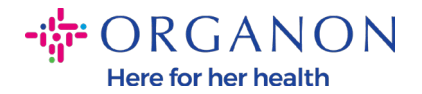

| Address Line 2                                                |                                  | Enter the registered address of |                                                                                                    |
|---------------------------------------------------------------|----------------------------------|---------------------------------|----------------------------------------------------------------------------------------------------|
| * City<br>State                                               |                                  | your legal entity. This is the  |                                                                                                    |
| * Postal Code                                                 |                                  | receive government              |                                                                                                    |
| Country/Region                                                | Algeria                          |                                 |                                                                                                    |
|                                                               |                                  |                                 |                                                                                                    |
|                                                               | Use this for Ship From address 🕧 |                                 |                                                                                                    |
| hat is your Tax ID? 🕧                                         | Use this for Ship From address 🕖 |                                 | Nov 1 2022                                                                                                    |
| nat is your Tax ID? 🕖<br>Country/Region                       | Use this for Ship From address 🗘 | ×                               | Nov 1, 2022                                                                                                    |
| hat is your Tax ID? 🕡<br>Country/Region<br>VAT ID             | Use this for Ship From address   | ▼ ×                             | Nov 1, 2022<br><b>New Feature Announcement</b><br>Beginning in December 2022, Coupa<br>may validate your business name and                                                                                                    |
| hat is your Tax ID? ⑦<br>Country/Region<br>VAT ID<br>Add addi | Use this for Ship From address   | ▼ ×                             | Nov 1, 2022<br><b>New Feature Announcement</b><br>Beginning in December 2022, Coupa<br>may validate your business name and<br>Tax ID with the records held by the tax<br>authorities to ensure accuracy of your<br>records held bu us, subject to                                             |
| That is your Tax ID?  Country/Region VAT ID Add add           | Use this for Ship From address   | ×                               | Nov 1, 2022<br><b>New Feature Announcement</b><br>Beginning in December 2022, Coupa<br>may validate your business name and<br>Tax ID with the records held by the tax<br>authorities to ensure accuracy of your<br>records held by us, subject to<br>availability of such validation services |

8. Trong trang tiếp theo, đi tới mục Payment Type và chọn từ các mục dưới đây: Address, Bank Account và Virtual Card. Địa chỉ ở đây sẽ được điền sẵn từ những thông tin bạn đã điền ở các bước trước đó.

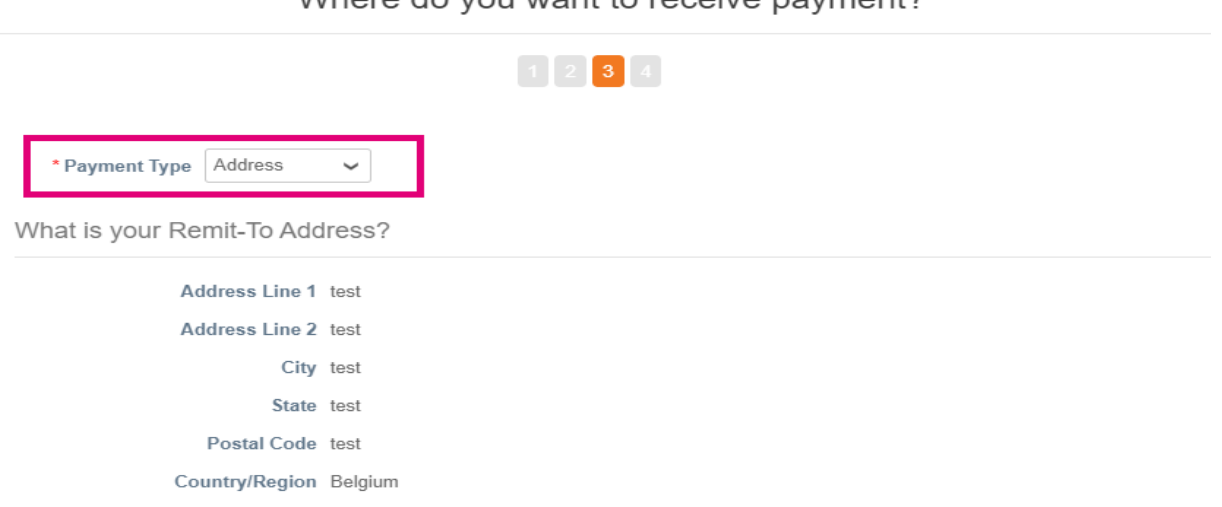

a. Lựa chọn Address nếu bạn muốn nhận thanh toán bằng chi phiếu.

Where do you want to receive payment?

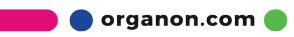

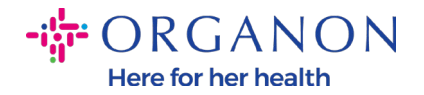

- **b.** Lựa chọn Virtual Card nếu bạn muốn được thanh toán ảo và điền thông tin thẻ. (không áp dụng cho Organon)
- c. Lựa chọn Bank Account nơi bạn phải điền tất cả các thông tin bắt buộc.

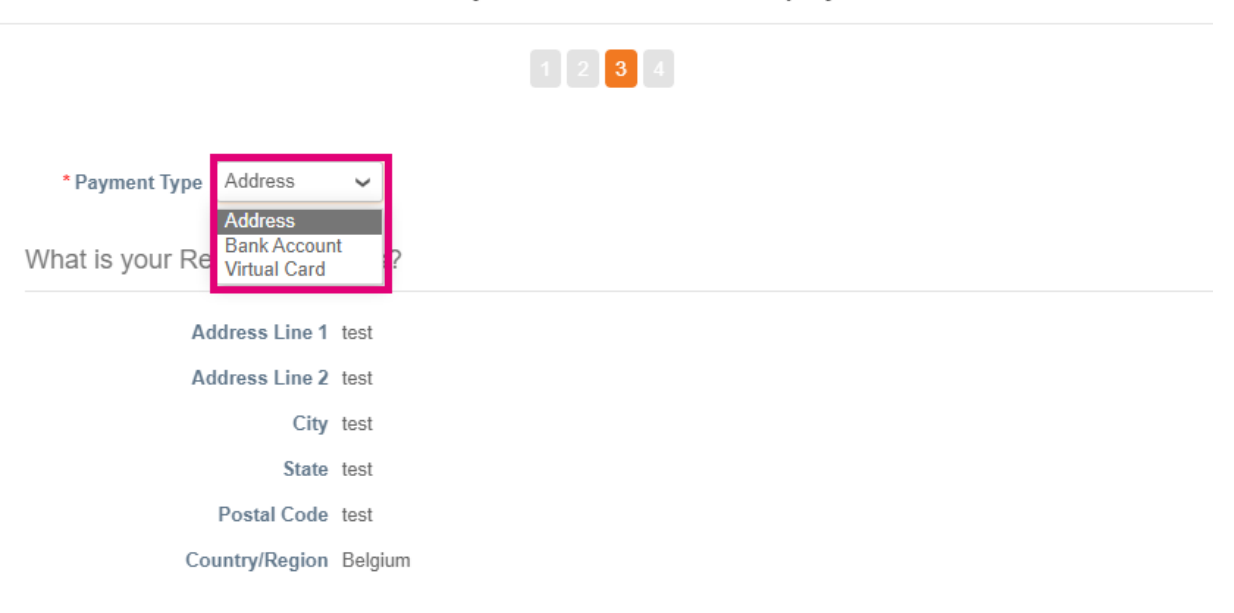

Where do you want to receive payment?

*Note*: Di chuyển chuột qua biểu tượng thông tin để biết thêm chi tiết về các định dạng yêu cầu.

**Note**: Thông tin phải đảm bảo chính xác trên Coupa và Organon để hạn chế tình trạng thanh toán trễ.

| Account Number: |   | 0 | Reserve P                                                         |
|-----------------|---|---|-------------------------------------------------------------------|
| Confirm Account |   | [ | must be 1-34 characters without spaces (letters and numbers only) |
| Number:         | 0 |   |                                                                   |

9. Nhấp Save & Continue.

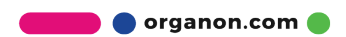

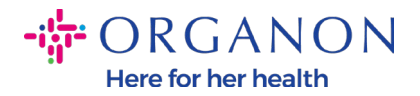

10. Ở trang này bạn có thể điền thêm một địa chỉ Remit-To khác (Address và Bank Account), hủy bỏ, hoặc chỉnh sửa Legal Entity. (Manage)

|                                                               | 1 2 3                                                  |                                          |              |
|---------------------------------------------------------------|--------------------------------------------------------|------------------------------------------|--------------|
| Remit-To locations let your c<br>add more locations, otherwis | ustomers know where to send payment f<br>e click Next. | or their invoices. Click Add Remit-To to | Add Remit-To |
| Remit-To Account                                              | Remit-To Address                                       | Status                                   |              |
| Bank Account<br>Fest 2<br>4012                                | Test<br>Test<br>505100<br>Algeria                      | Active                                   | Manage       |

11. Chọn Next.

## 12. Không chọn Add Ship From, và Manage.

|                                           | Whe                                                    | re do you ship goods from?                                          |               |
|-------------------------------------------|--------------------------------------------------------|---------------------------------------------------------------------|---------------|
|                                           |                                                        | 1 2 3 4                                                             |               |
| For many countries<br>where your legal er | regions including different sh<br>ntity is registered. | nipping details on the invoice is required if they are different to | Add Ship From |
| Title                                     | Status                                                 |                                                                     |               |
| test                                      | Active                                                 |                                                                     | Manage        |
| test                                      |                                                        |                                                                     |               |
| test                                      |                                                        |                                                                     |               |
| test                                      |                                                        |                                                                     |               |
| Belgium                                   |                                                        |                                                                     |               |
|                                           |                                                        |                                                                     |               |
|                                           |                                                        | Deactivate Lega                                                     | l Entity Done |

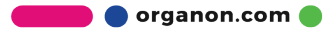

×

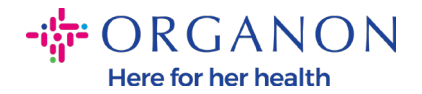

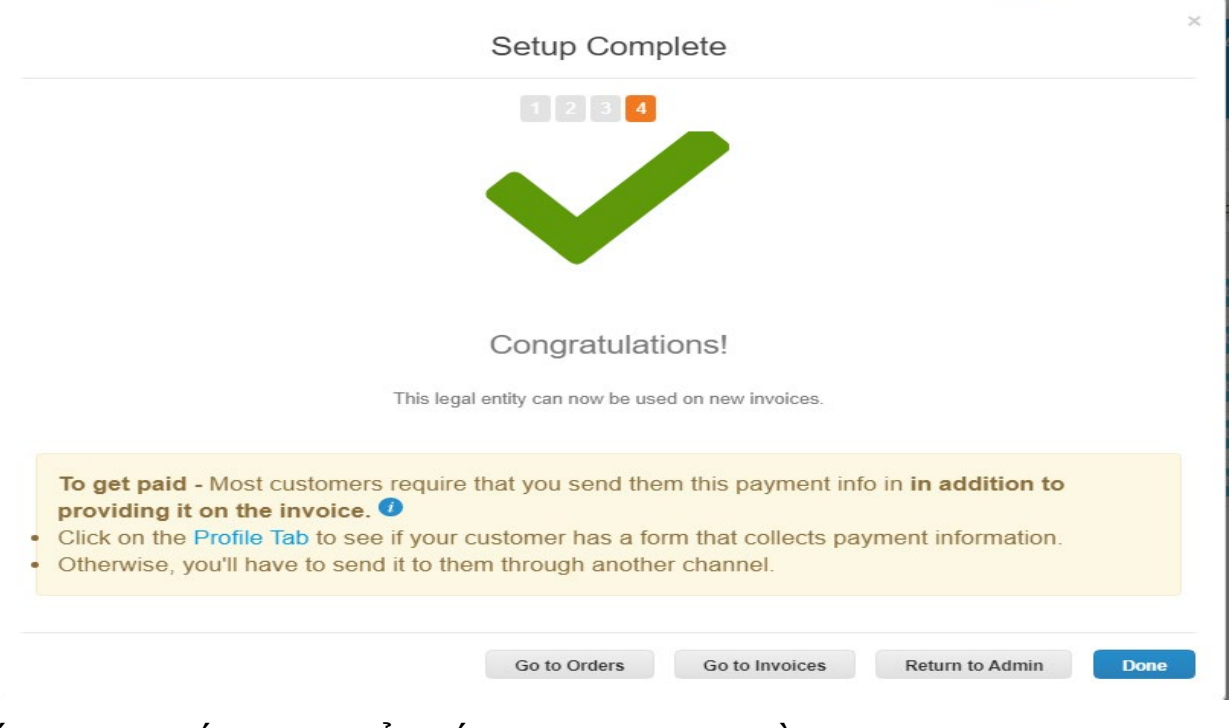

## 13. Chọn Done. Legal Entity có thể sử dụng trên hóa đơn mới.

Nếu bạn muốn thay đổi bất cứ thông tin về Banking hoặc Remit-To information, vui lòng liên lạc người liên hệ Organon của bạn.

COUPA chỉ có thể đăng ký một tài khoản Remit-to cho mỗi nhà cung cấp.

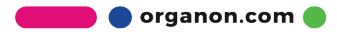